# Completing Online Test Reservation Form (Blue Sheet) – Student Edition

### Overview:

The test reservation form (or "blue sheet") has been made into an online form. This will help us keep track of test reservations, accommodations, and help us contact your instructors as needed. We will still accept physical blue sheets, but are transitioning to the online form. Similar to the blue sheets, <u>please fill this out at least three days in advance</u> to ensure that your test is ready for your test date.

## Step 1: Access the Test Reservation Form:

Please access the Testing Reservation Form on the <u>Accessibility Services webpage</u> (https://www.niagaracc.suny.edu/accessibility-services/). Click the button to "schedule your test."

## **Welcome to Accessibility Services**

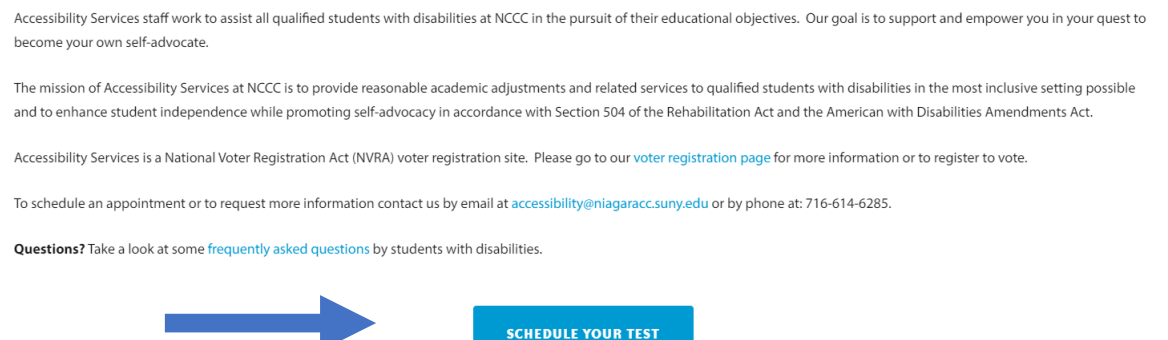

You will be prompted to log into your T-Wolves account if you are not already. Log in to your T-Wolves and continue on to Step 2.

## Step 2: Enter your Instructors Name and Email:

This screen is for filling out your **instructor's** name and email. This form is used to forward the test reservation form to your instructor. Please use your instructor's NCCC email address. All fields are required. Once the instructor's name and email are entered, click [continue] to go to the test reservation form.

Note: When you fill out the form once, it will save your instructor's email address so you do not have to look it up again.

| structions                                             |           |       |  |  |  |  |
|--------------------------------------------------------|-----------|-------|--|--|--|--|
| Please enter your instructor's name and email address. |           |       |  |  |  |  |
|                                                        |           |       |  |  |  |  |
| rm Participants                                        |           |       |  |  |  |  |
|                                                        |           |       |  |  |  |  |
| la star store                                          |           |       |  |  |  |  |
| Instructor                                             |           |       |  |  |  |  |
| Instructor<br>First Name                               | Last Name | Email |  |  |  |  |
| Instructor<br>First Name                               | Last Name | Email |  |  |  |  |

## Step 3: Complete the Student Section:

Your first name, last name, student ID, email, and today's date will be automatically entered into the form. <u>You will enter</u>:

- Your phone number
- Your instructor's name
- Date of the test
- Your academic adjustments

\*Check the box that states "I have read and understand the Test Accommodation Procedures above and agree to them."\*

Below is a screen shot of what the form will look like. Once you finish the form, scroll down and click [next].

Dynamic Forms - Form Test Reser × +

C dynamicforms.ngwebsolutions.com/Submit/Form/Page?form=6c302c45-ae6a-4d93-a6c6-b98d35242314&page=136968&section: Step 5. <u>The professor</u> will e-mail, upload, or drop on the test <u>at least 5 pusities5 days</u> phone to the test date. (Flease do not send tests via interoffice mail.)

Step 4: Student will arrive promptly to take test at the designated testing area at the time prearranged with the instructor. Students may only test at the prearranged time; tardiness will not be tolerated.

Remember... it is <u>your</u> responsibility as a student to contact your instructors before the test to make these arrangements and to schedule a test time that allows you adequate time for your granted academic adjustment(s).

| Email Address:  Phone: Today's Date: Phone:  Phone:  Ploay's Date: Ploay's Date: Ploay's Date: Ploay of First Name:  Instructor Last Name: Day of Test: * Please check academic adjustment(s) approved/needed for this test: (check all that apply) Extended Time (time and a half) Extended Time (double time) Test Reader (Read & Write Gold Software) Calculator = Basic Calculator = Scientific Calculator = Graphing Scribe Screen Enlargement (Magnification/ZoomText) Enlarged Print Computer for Typing Voice Recognition Software (Dragon)                                                                                                    | First Name:<br>*Kevin                                                                                                    | Last Name:<br>*Beato       |                         | Student ID#: |
|----------------------------------------------------------------------------------------------------|----------------------------------------------------------------------------------------------------|----------------------------|-------------------------|--------------|
| Instructor Computer Series       Instructor Last Name:       "9/23/2020         Instructor First Name:       Instructor Last Name:       "9/23/2020         Day of Test: *       *       *         Please check academic adjustment(s) approved/needed for this test: (check all that apply)       Extended Time (time and a half)         Extended Time (double time)       Test Reader (Read & Write Gold Software)         Calculator = Basic       Calculator = Scientific         Calculator = Graphing       Scribe         Scribe       Screen Enlargement (Magnification/ZoomText)         Enlarged Print       Computer for Typing         Voice Recognition Software (Dragon)       Ovice Recognition Software (Dragon) | Email Address:                                                                                                    |                            | Phone <sup>.</sup>      | Today's Date |
| Instructor First Name: Instructor Last Name:<br>Day of Test: * Please check academic adjustment(s) approved/needed for this test: (check all that apply) Extended Time (time and a half) Extended Time (double time) Test Reader (Read & Write Gold Software) Calculator = Basic Calculator = Basic Calculator = Scientific Calculator = Graphing Scribe Screen Enlargement (Magnification/ZoomText) Enlarged Print Computer for Typing Voice Recognition Software (Dragon)                                                                                                    | *kbeato@niagaracc.suny.edu                                                                                                    |                            | *                       | * 9/23/2020  |
| Day of Test: * Please check academic adjustment(s) approved/needed for this test: (check all that apply) Extended Time (time and a half) Extended Time (double time) Test Reader (Read & Write Gold Software) Calculator = Basic Calculator = Basic Calculator = Scientific Calculator = Graphing Scribe Screen Enlargement (Magnification/ZoomText) Enlarged Print Computer for Typing Voice Recognition Software (Dragon)                                                                                                    | Instructor First Name:                                                                                                    | Instructor Last Name:<br>* |                         |              |
| Please check academic adjustment(s) approved/needed for this test: (check all that apply) Extended Time (time and a half) Extended Time (double time) Test Reader (Read & Write Gold Software) Calculator = Basic Calculator = Basic Calculator = Scientific Calculator = Graphing Scribe Screen Enlargement (Magnification/ZoomText) Enlarged Print Computer for Typing Voice Recognition Software (Dragon)                                                                                                    | Day of Test: *                                                                                                    |                            |                         |              |
| <ul> <li>Calculator = Graphing</li> <li>Scribe</li> <li>Screen Enlargement (Magnification/ZoomText)</li> <li>Enlarged Print</li> <li>Computer for Typing</li> <li>Voice Recognition Software (Dragon)</li> <li>Others</li> </ul>                                                                                                    | Please check academic adjustment(<br>Extended Time (time and a half)<br>Extended Time (double time)<br>Test Reader (Read & Write Gold<br>Calculator = Basic<br>Calculator = Scientific | s) approved/needed for t   | nis test: (check all th | hat apply)   |
| <ul> <li>Screen Enlargement (Magnification/ZoomText)</li> <li>Enlarged Print</li> <li>Computer for Typing</li> <li>Voice Recognition Software (Dragon)</li> </ul>                                                                                                    | Calculator = Graphing Scribe                                                                                                    |                            |                         |              |
| Computer for Typing Voice Recognition Software (Dragon)                                                                                                    | <ul> <li>Screen Enlargement (Magnificat</li> <li>Enlarged Print</li> </ul>                                                                                                    | ion/ZoomText)              |                         |              |
|                                                                                                    | <ul> <li>Computer for Typing</li> <li>Voice Recognition Software (Dra</li> </ul>                                                                                                    | agon)                      |                         |              |
| Other                                                                                                    | Other                                                                                                    |                            |                         |              |

#### Step 4: Electronic Signature:

You will be prompted with an electronic signature. Fill out your name as it appears and click [sign electronically]. This will notify the Testing Center of your reservation and prompt your instructor to finish their part. A screen shot of the screen is shown below:

| Please read the Disclosure / Cons                                                                    | nt before you sign your form electronically.                                                                                                    |                                         |
|----------------------------------------------------------------------------------------------------|----------------------------------------------------------------------------------------------------|-----------------------------------------|
| Typing your name exactly as it ap<br>read and understand the Disclosu<br>transaction electronically. | ears below signifies you are completing this form using an electronic signature. By signing electronically, you are cert<br>e/Consent and agree to electronically sign. You also agree to receive required disclosures or other communications r | ifying that you have<br>related to this |
| To continue with the electronic signature.                                                           | nature process, please enter your name and click the "Sign Electronically" button to save your information and submi                                                                                                    | it your electronic                      |
| Kevin                                                                                                | Beato                                                                                                    |                                         |
| Kevin                                                                                                | Beato                                                                                                    |                                         |
| Previous Sign Electronical                                                                           |                                                                                                    |                                         |

#### Step 5: Receive a Receipt:

In your email you will be sent a receipt that will look like this. The accommodations that apply will be listed as "true":

Dear Kevin,

Thank you for your submission. The Testing Center will pass this information on to your instructor as indicated.

| Please make sure the information below is correct.<br>Accommodations allowed display as "True": |       |
|-------------------------------------------------------------------------------------------------|-------|
| Extended Time (1.5x Time)                                                                       | True  |
| Extended Time (2x Time)                                                                         | False |
| Test Reader (Read & Write Gold Software)                                                        | False |
| Basic Calculator                                                                                | False |
| Scientific Calculator                                                                           | False |
| Graphing Calculator                                                                             | False |
| Scribe                                                                                          | False |
| Screen Enlargement (Magnification/ZoomText)                                                     | False |
| Enlarged Print                                                                                  | False |
| Computer For Typing                                                                             | False |
| Voice Recognition Software (Dragon)                                                             | False |
| Other                                                                                           | False |

If you have any questions or concerns regarding your testing day/time, etc. please contact the Testing Center at 716-614-6728 or via email at testingcenter@niagaracc.suny.edu.

#### Step 6: Completion by Instructor Receipt:

Once the instructor finishes their section, you will be notified that your test is all set by email. This will contain your instructor's name, test date, time of test, and any materials that are required for the test. Below is an example of this receipt. Submitted by: Kevin Beato on 9/23/2020 Instructor: Steven Burns Test Date: 09/24/2020 Time of Test: 9:00AM

In-Class Time Allotted for Test: 30.

Accommodations allowed display as "True":

| Scantron                             | True  |
|--------------------------------------|-------|
| Scrap Paper                          | False |
| Basic Calculator                     | False |
| Scientific Calculator                | False |
| Graphing Calculator                  | False |
| Scribe                               | False |
| Formula Sheet Provided by Student    | False |
| Formula Sheet Provided by Instructor | False |
| Computer                             | False |
| Dictionary                           | False |
| Books/Notes                          | False |

Click here to complete your section of the form.

Questions:

If you have any questions please contact the Accessibility Services Office/Testing Center at (716) 614-6728 or by email at: <u>testingcenter@niagaracc.suny.edu</u>, Hours of operation are 8 am – 4pm Monday thru Friday.